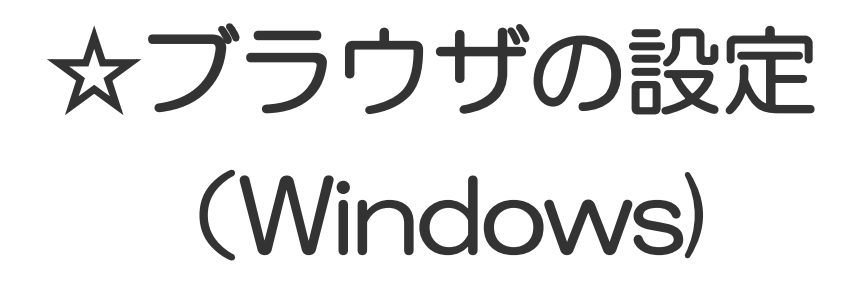

20170531-1

| 1. Windows 10 - Internet Explorer11 | ··· P 1 |
|-------------------------------------|---------|
| 2. Windows 8 - Internet Explorer10  | ••• РЗ  |
| 3. Windows 7 - Internet Explorer7   | ··· P5  |

## WEB ブラウザの設定 - Windows 10 - Internet Explorer11

 
 画面左下の「Windows マーク(ロゴ)」を選択し、表示され たメニューから「(ロゴ)設定」を選択してください。

「設定」ウィンドゥが表示されたら、「ネットワークとインターネット」を選択してください。

 「ネットワークとインターネット」ウィンドゥが表示されたら、「自動プロキシ セットアップ」の「設定を自動的に検出する」、 「セットアップ スクリプトを使う」が「オフ」になっていることを 確認してください。 また、「手動プロキシ セットアップ」の「プロキシサーバーを 使う」が「オフ」になっていることを確認してください。

確認したら、画面最下部の「インターネット オプション」をク リックしてください。

 「接続」タブの内容が表示されます。
 「ダイヤルアップと仮想プライベートネットワークの設定」に 何も表示されていないことを確認してください。

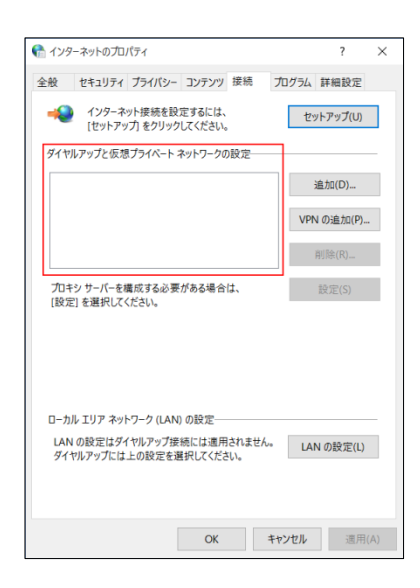

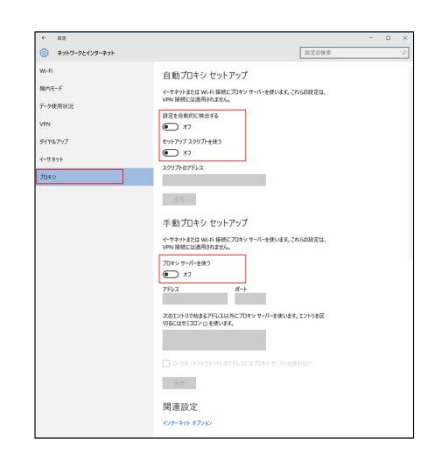

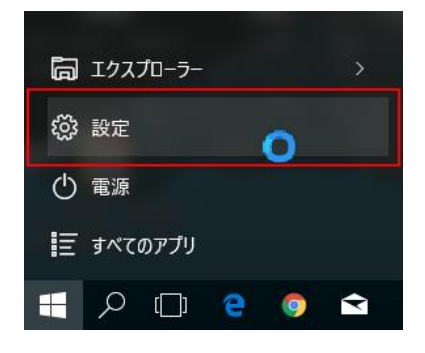

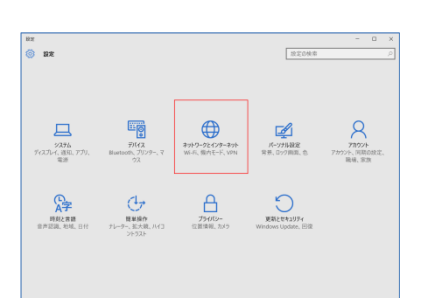

「全般」タブをクリックしてください。
 全般タブの項目は特に設定しなくても接続は可能ですが、
 「ホームページ」枠内を変えることで最初に表示されるページを設定することができます。
 設定が終わったら、「OK」をクリックしてください。

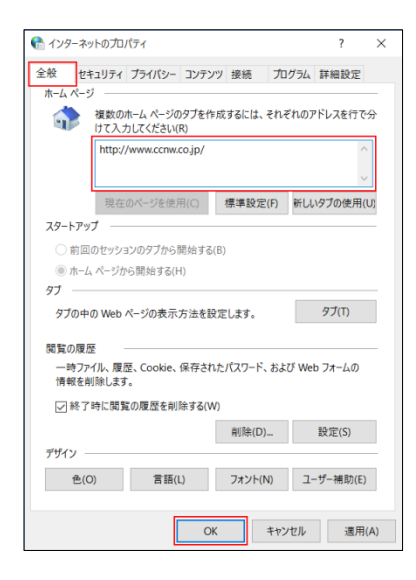

6. 以上で設定は終了です。接続できることを確認してください。

## WEB ブラウザの設定 - Windows 8 - Internet Explorer10

- 1. コントロール パネルを表示します。
  - ・ボードの「Windows」キーを押しながら「D」キーを 押してデスクトップ画面を表示してください。

※スタート画面が表示されている場合の操作方法です。 既にデスクトップ画面が表示されている場合は、②に進 んでください。

②画面右端から左へスワイプ(※)し、表示されたチャームから「設定」から「コントロールパネル」を選択してください。

※スワイプの操作方法

スワイプとは、タッチパネルの画面に指を触れたまま特定の方向に指を滑らせる操作です。Windows 8 搭載のタッチパネルでスワイプする場合は、画面の端からスワイプすることで操作が可能です。

- 「コントロールパネル」ウィンドウが表示されたら、「ネットワー クとインターネット」をクリックしてください。
- 3. 「インターネット オプション」をクリックしてください。

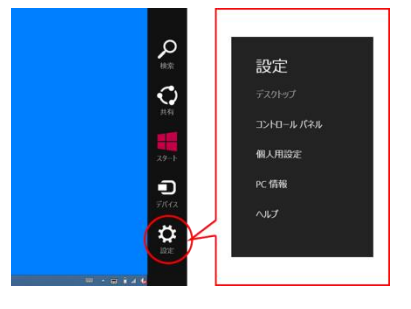

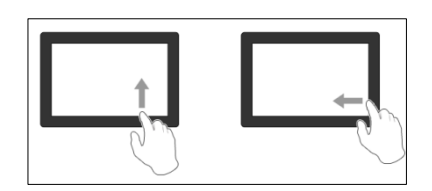

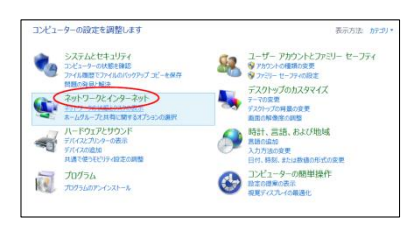

| ÷                                                                                                    | ネットワークとインターネット                                                                                                    |  |  |  |
|----------------------------------------------------------------------------------------------------|----------------------------------------------------------------------------------------------------|--|--|--|
| ● ● ● ↑ ♥ + 2040-8.7<br>2040-8.1(30.4-6<br>203542(83.07)<br>+ 3937-26459-394<br>10-1032(2020)<br>70756<br>2-5-70705278-2-5-2-<br>74<br>720756257625767<br>381, 838, 842034<br>2022-9-06日時か1 | CLL + 1x19-20(C)-2x14         TOTAL + 1x19-20(C)-4x12           Station - 2x140-2x14         Station - 2x140           Station - 2x140-2x14         Station - 2x140           Station - 2x140-2x14         Station - 2x140           Station - 2x140-2x14         Station - 2x140           Station - 2x140-2x14         Station - 2x140           Station - 2x140-2x140         Station - 2x140           Station - 2x140-2x140         Station - 2x140           Station - 2x140         Station - 2x140           Station - 2x140< |  |  |  |

 インターネットのプロパティ」にて「全般」タブの項目は特に 設定しなくても接続は可能ですが、「ホームページ」枠内を 変えることで最初に表示されるページを設定することができ ます。

- 「接続」タブをクリックしてください。(「接続」以外のタブは 特に設定する 必要はありません。必要に応じて設定してく ださい。)
- 6. 「ダイヤルしない(C)」を選択してください。
- 7. ウィンドウ右下の「LAN の設定(L)」をクリックしてください。
- 「ローカル エリア ネットワーク(LAN)の設定」ウィンドウが表示されたら、全てのチェックボックスのチェックが無い事を確認して「OK」をクリックしてください。(CCNet ではプロキシは使用しません)
- 「インターネットのプロパティ」ウィンドウが表示されたら、
   「OK」をクリックしてください。
- 10. これでブラウザの設定は終了です。接続できる事を確認してください。

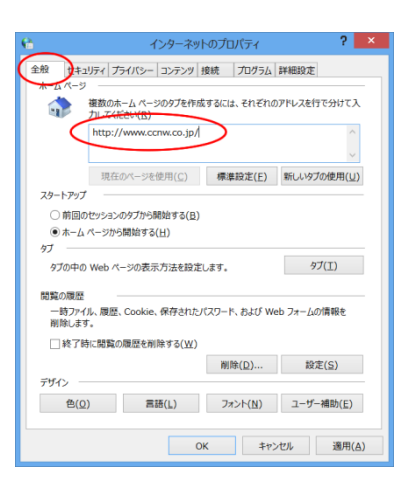

| 6               | インターネットのプロパティ                                                                   | ? ×                 |
|-----------------|---------------------------------------------------------------------------------|---------------------|
| 全般              | セキュリティ プライバシー コンテン 接続 ログラム                                                      | 詳細設定                |
| -               | インターネット接続を設定するには、<br>[セットアップ]をクリックしてください。                                       | セットアップ( <u>U</u> )  |
| 911             | アルアップと仮想プライベート ネットワークの設定                                                        |                     |
|                 |                                                                                 | 追加( <u>D</u> )      |
|                 |                                                                                 | VPN の追加(P)          |
|                 |                                                                                 | 削除( <u>R</u> )      |
| プロ<br>[設        | キシ サーバーを構成する必要がある場合は、<br>定] を選択してください。                                          | 設定(5)               |
|                 | ダイヤルしない(C)<br>ネットワーク接続が存在しないときには、ダイヤルする(W)                                      |                     |
|                 | ) 通常の接続でダイヤルする( <u>Q)</u><br>現在の既定値: なし                                         | 既定に設定(E)            |
| 0<br>لام<br>الا | カル エリア ネットワーク (LAN) の設定<br>AN の設定はダイヤルアップ良続には適用されません。ダイヤ<br>アップには上の設定を選択してください。 | LAN の設定( <u>L</u> ) |
|                 |                                                                                 |                     |
|                 | OK #1                                                                           | ッンセル<br>適用(A)       |

| e | ローカル エリア ネットワーク (LAN) の設定                                                                                                    |
|---|----------------------------------------------------------------------------------------------------|
|   | 自動構成<br>自動構成にすると、手動による設立車項を上置きする場合があります。手動による設<br>とを検索に使用するためには、自動構成を推動にしてください。<br>「また自動制に地域する(A)<br>「自動構成2017とを使用する(S)<br>「いっパ(R): |
|   | プロキッサーバー ローバトにプロキッサーバーを使用する(ごれらの設定はダイヤルアップまたは VPN 接<br>たには適用されません)(X) アポップには<br>フポップにト ローバート 周0                                     |
|   | リークス(上)・ しー<br>ローカル アドレスにはプロキシ サーバーを使用しない( <u>B</u> )                                                                               |
|   | ОК <b>\$</b> †>±//                                                                                                    |

## WEB ブラウザの設定 - Windows 7 - Internet Explorer7

 画面左下の Windows マークをクリックして「コントロールパ ネル」を選択し、「コントロールパネル」ウィンドゥを表示してく ださい。

「コントロールパネル」ウィンドゥが表示されたら、「ネットワークの状態とタスクの表示」をクリックしてください。

3. 「インターネットオプション」をクリックしてください。

 インターネットのプロパティ」にて「全般」タブの項目は特に 設定しなくても接続は可能ですが、「ホームページ」枠内を 変えることで最初に表示されるページを設定することができ ます。

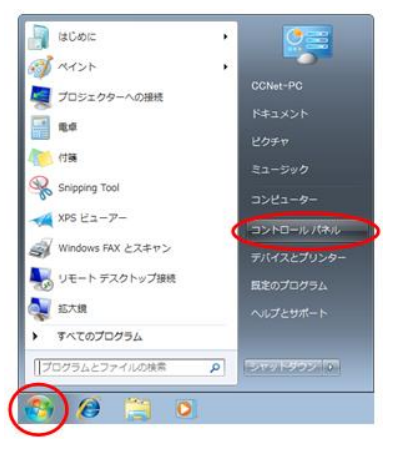

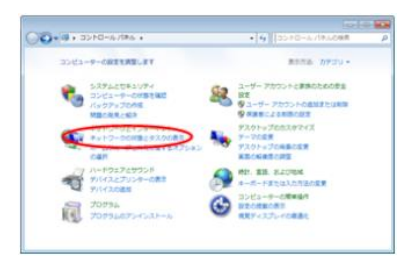

400000 (CO2242-0-) (CO2242-0-)

2+17-7

-

 File 001219917-2-001217/2 Deres, 20-rober 001217,2 700926, English 001 File 00-4-1020790218/2/10218/9/2/87. File 2-0208 Deres 0010, 200-01081, 0705/27, 021486.0/17 Data 00127,0 001

.

7053048: 150-Rot 6-265-7: PSIA

00-0-1

7979-102028 80-802129

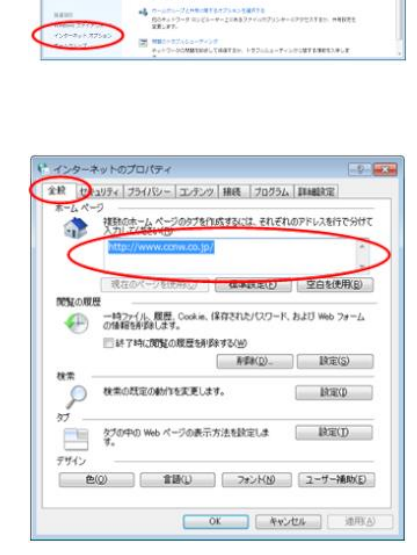

- 5. 「接続」タブをクリックしてください。(「接続」以外のタブは 特に設定する 必要はありません。必要に応じて設定してく ださい。)
- 6. 「ダイヤルしない(C)」を選択してください。
- 7. ウィンドウ右下の「LAN の設定(L)」をクリックしてください。
- 「ローカル エリア ネットワーク(LAN)の設定」ウィンドウが表示されたら、全てのチェックボックスのチェックが無い事を確認して「OK」をクリックしてください。(CCNet ではプロキシは使用しません)
- 「インターネットのプロパティ」ウィンドウが表示されたら、
   「OK」をクリックしてください。
- 10. これでブラウザの設定は終了です。接続できる事を確認してください。

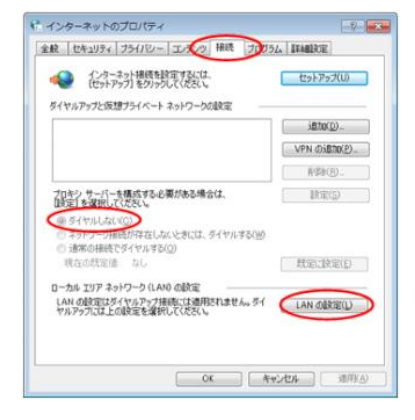

| 自動構成<br>自動構成にする<br>設定を確実にほ<br>の定を自動           | と、手動によ<br>利用するために<br>かに検出する<br>クリフトを使用 | 5歳(定事項を上書き)<br>は、自動構成を無効<br>( <u>A</u> )<br>対で(S) | 1る場合がほ<br>こしてくだちい | 9027. F#96235<br>V  |
|-----------------------------------------------|----------------------------------------|---------------------------------------------------|-------------------|---------------------|
| アドレス(日)<br>プロキシ サーバ・<br>「「AN にプロ <sup>3</sup> | -<br>                                  | を使用する これらの部<br>00                                 | 定はタイヤ             | ルアップまたは VPN         |
| アドレス(D                                        |                                        | 」ボート(①<br>プロキシ サーバーを使                             | 80<br>町しない(日      |                     |
|                                               |                                        | $\subset$                                         | OK                | <b>&gt;</b> ##2.200 |